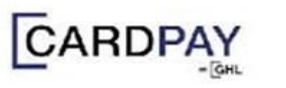

GHL

E-Wallet PreAuth, PreAuth Comp & Refund **Quick Referrence Guide** Model: Verifone VX520

REFUND

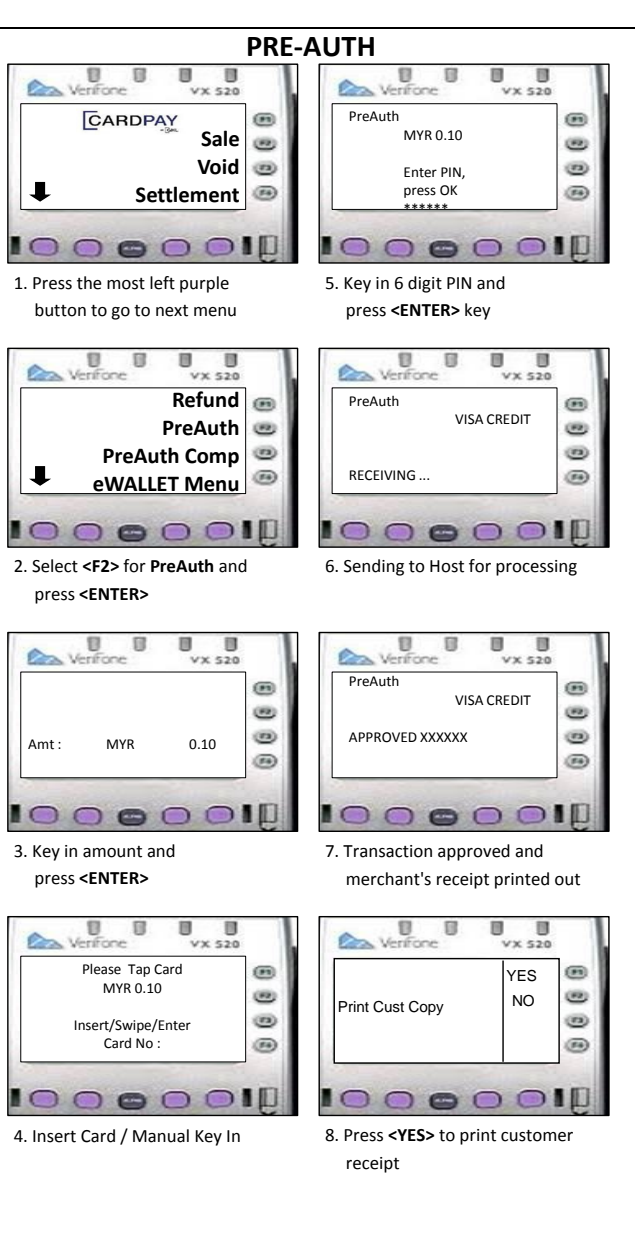

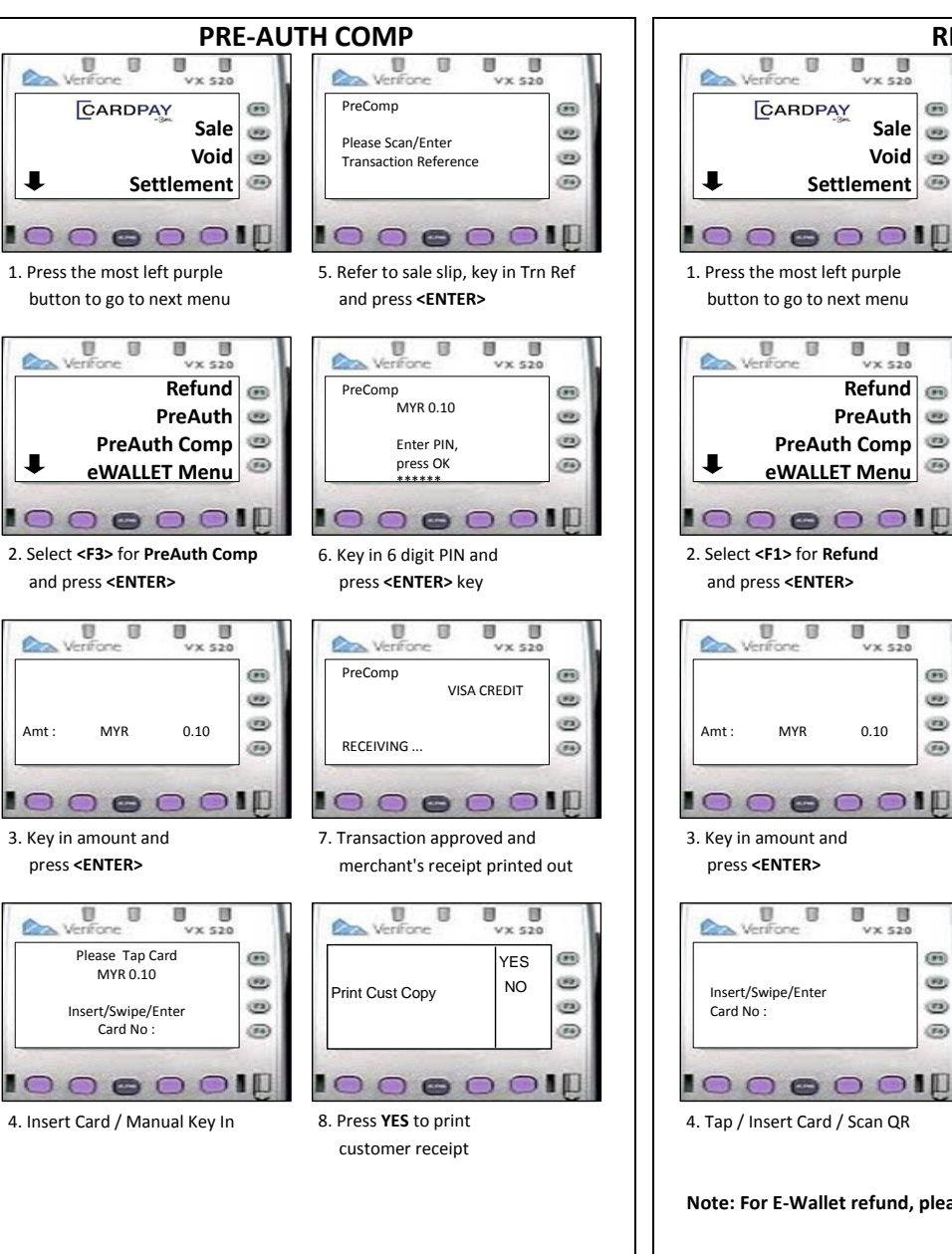

U Verifone . VX 520 VX 520 Refund . . Sale 💩 (12) Please Scan/Enter Void 💿 . Transaction Reference Settlement @ . 5. Refer to sale slip, key in Trn Ref and press <ENTER> Verifone va 11 U 1 VX 520 VX 520 Refund 画 Refund . MYR 0.10 PreAuth 🙂 (11) PreAuth Comp 🥯 . Enter PIN, eWALLET Menu . press OK \*\*\*\*\* 6. Key in 6 digit PIN and press <ENTER> key U 8 8 EI. Verifone VX 520 VX 520 Refund . . VISA CREDIT . . . . 0.10 . RECEIVING ... . 7. Transaction approved and merchant's receipt printed out . U 0 0 . Verifone VX 520 . . YES 1 1 NO Print Cust Copy . . . . 

Note: For E-Wallet refund, please select it from eWallet Menu